## パソコンでの参加方法

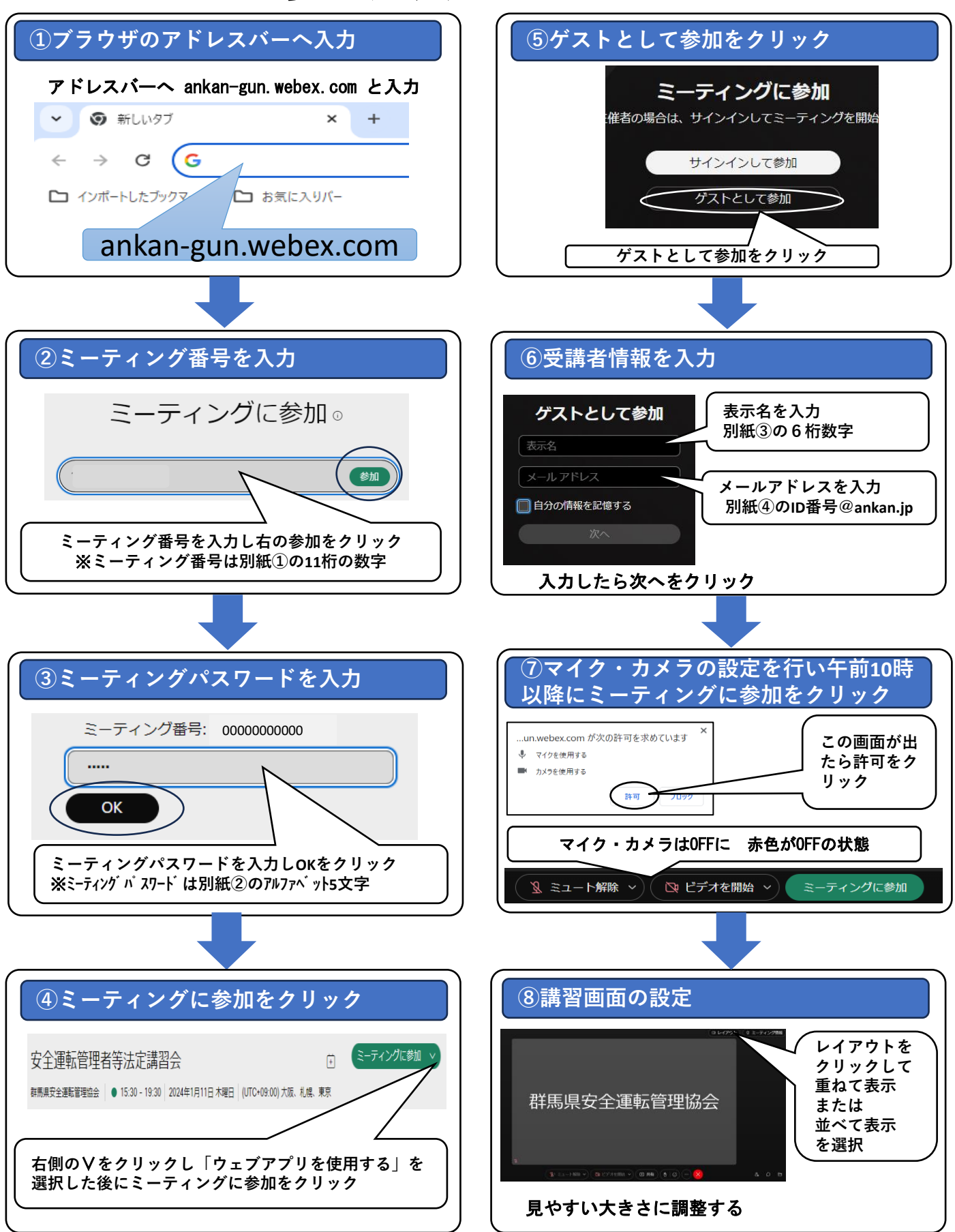

## スマホ・タブレットでの参加方法

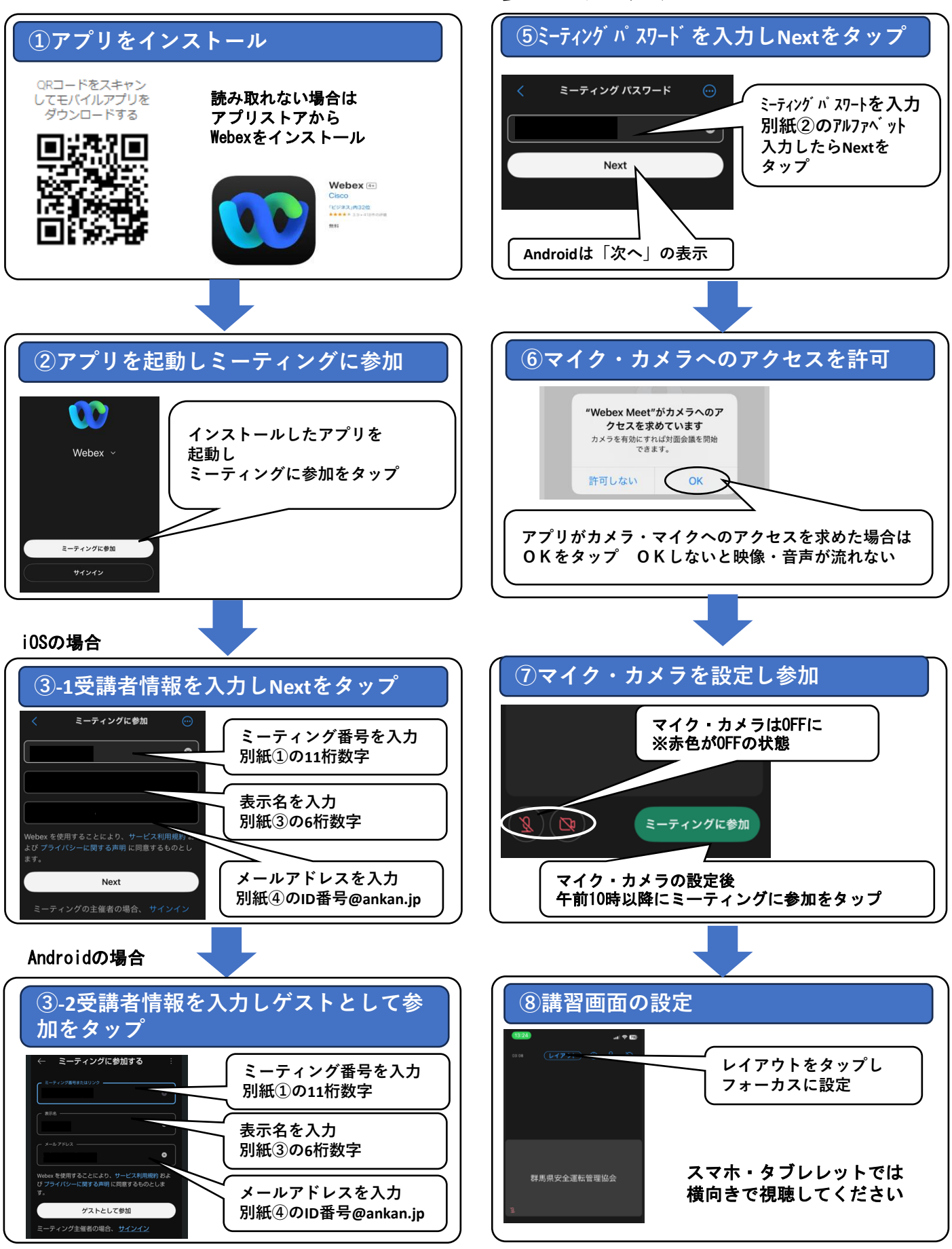